# Mx.Shift

## User's Guide v1.0

## Installation

Mx. Shift USB M8 is compatible with Microsoft Windows XP SP3 and later. Windows XP SP3 is shown in the following instructions. Other versions of Windows may appear differently.

#### Connect USB M8 to Computer

- Ensure the USB M8's DB9 connector is disconnected. If an ECU is attached, USB M8 may be incorrectly detected as a Microsoft Ballpoint mouse.
- 2. Connect the USB M8's USB cable to any available USB port on your computer.
- Wait for Windows to install drivers for a FTDI FT232R that is used on USB M8.

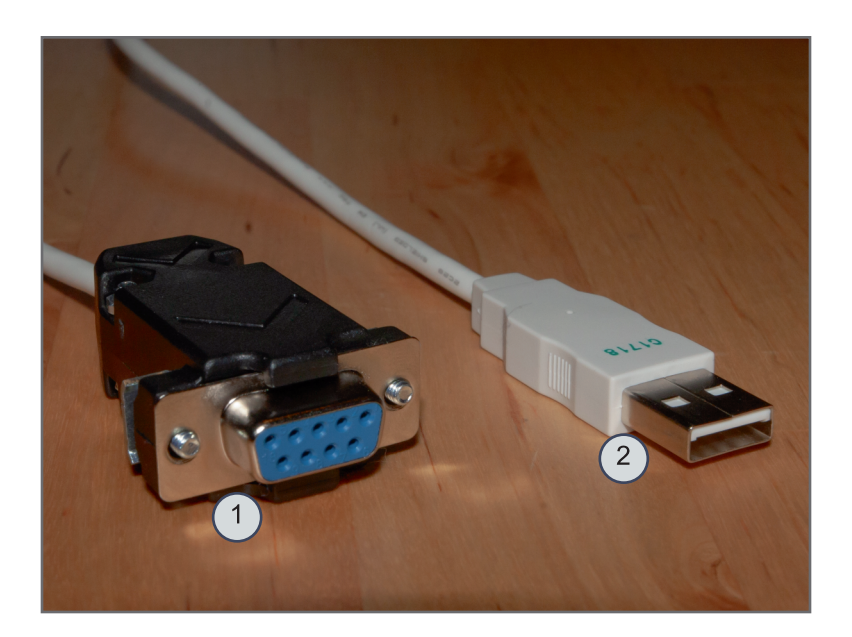

#### Open System Preferences

- 4. Click the Start button.
- 5. Right-click on My Computer.
- 6. Select Properties

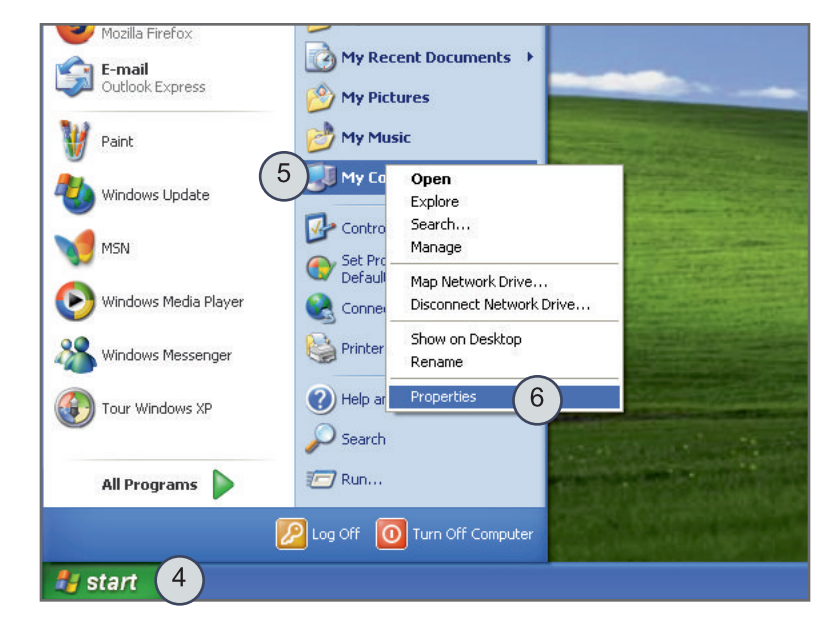

Page 1

# Mx.Shift

## User's Guide v1.0

### Installation

#### Open Device Manager

- 7. In the dialog that appears, select the **Hardware** tab.
- 8. Click Device Manager button.

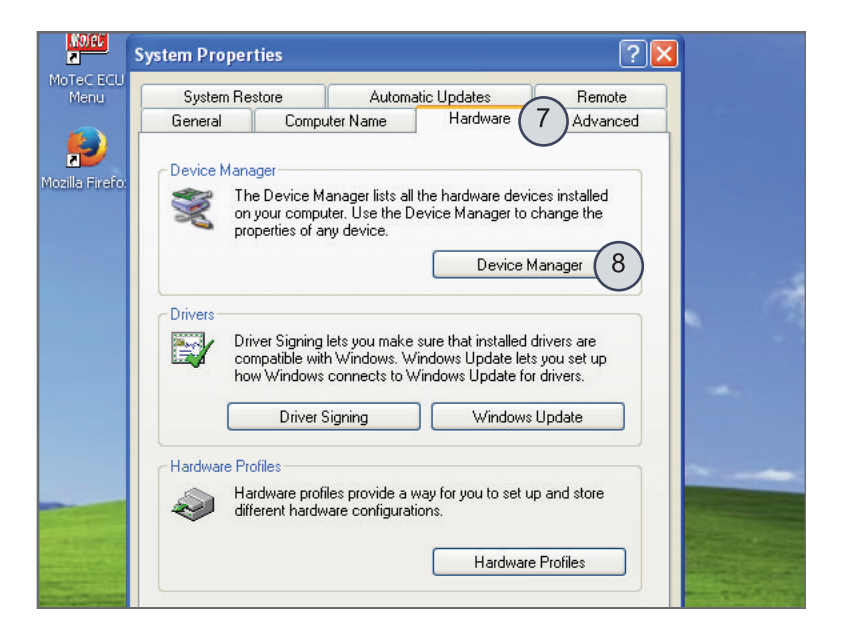

#### Open Port Properties

- 9. Open the **Ports (COM & LPT)** group.
- 10. Right-click on USB Serial Port.
- 11. Select Properties.

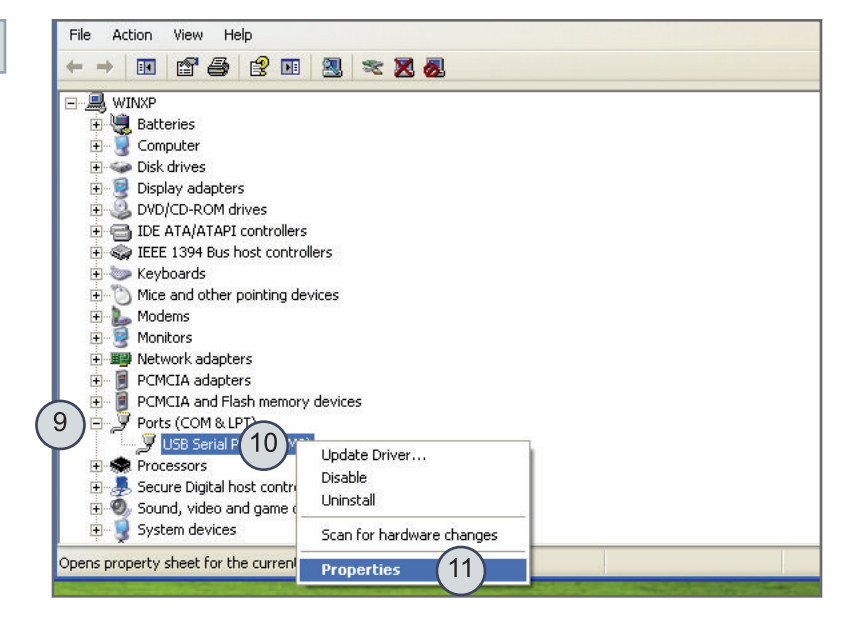

Page 2

mxshift.com

# Mx.Shift USBM8

## User's Guide v1.0

## Installation

Open Port Advanced Settings

- 12. Select the **Port Settings** tab.
- 13. Click the **Advanced...** button.

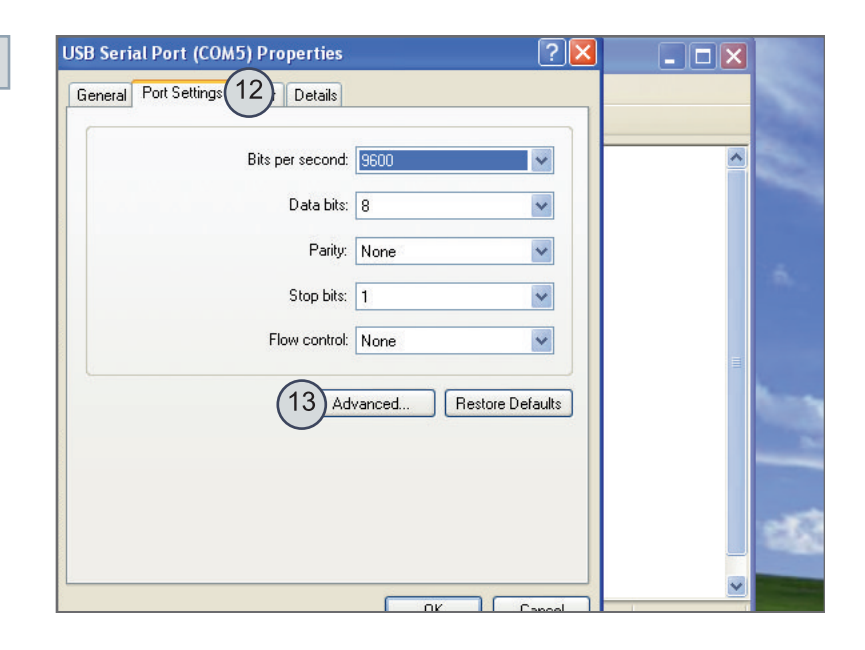

#### Adjust Settings

14. Change the following:
USB Transfer Sizes
Receive (Bytes): 64
Transmit(Bytes): 64
BM Options
Latency Timer (msec): 1
Timeouts
Minimum Read Timeout (msec): 0
Minimum Write Timeout (msec): 0
15. Click OK.

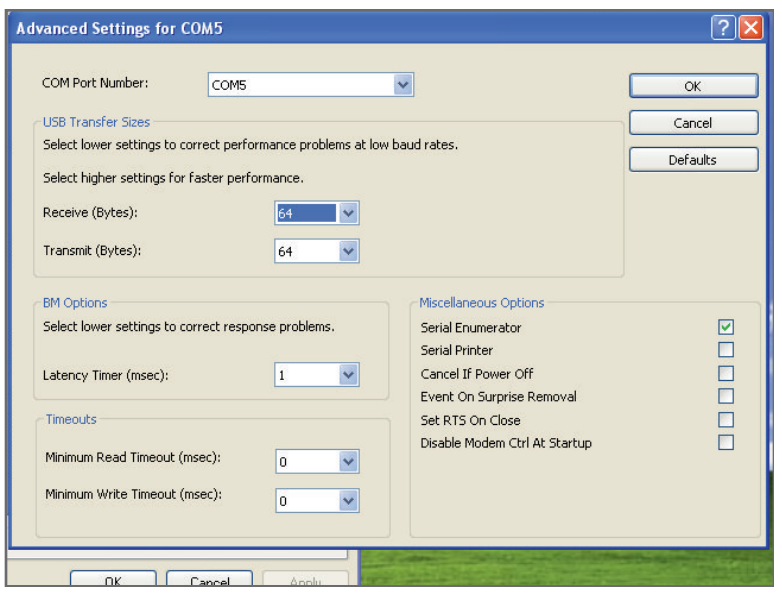

Page 3

# Mx.Shift

## User's Guide v1.0

### Installation

Select Port in MoTeC EMP

- 16. Start MoTeC EMP.
- 17. Press **F5** to open the **Select COM Port** dialog.
- 18. Use **Up** and **Down** keys to highlight USB M8's COM port.
- 19. Press **Enter** to select the COM port.

Note: Before EMP v6.20, COM ports cannot be manually selected. EMP will usually autodetect the correct port. If it does not, contact support@mxshift.com.

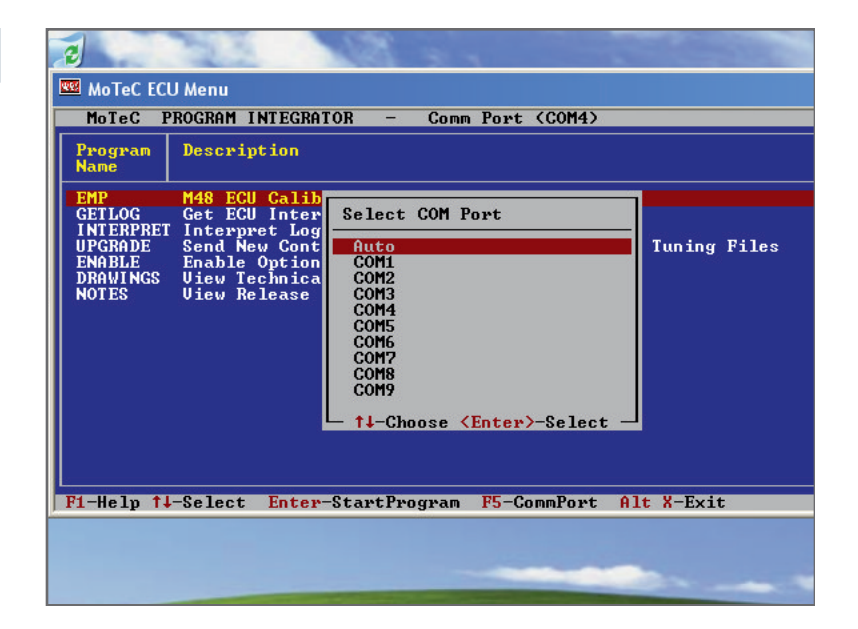